# 孵化器协同工作平台使用说明 企业管理员

一、系统登录

## 1.1 系统登录

管理员登录页面如下:

| 威海市科技企业孵化器协同工作平台                                        |
|---------------------------------------------------------|
| 用户名: admin<br>密码:<br>验证码: Grad<br>GTEXAL<br>#由要発验证码 登 录 |
| 维护单位:威海市金桥科技信息服务中心                                      |

系统登录页面

#### 1.2 管理员首页

登录成功后,系统显示管理员首页:

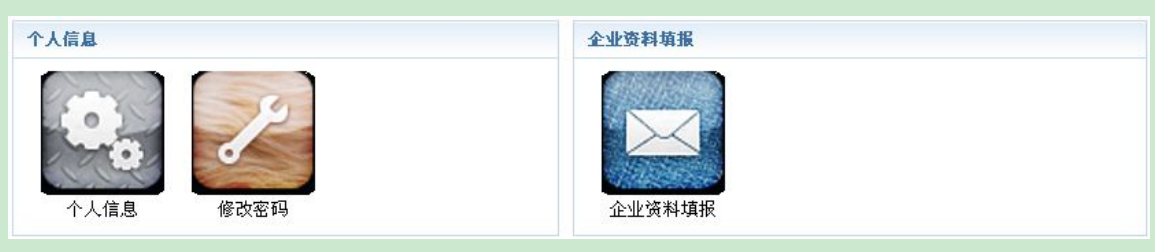

管理员首页

# 二、个人信息管理

用户可以通用这一功能维护个人信息。查看个人信息、修改密码。

## 2.1 个人信息

点击首页的"个人信息"图标,进入个人信息页面。如下图:

| 用户名    | byyyjs (所属企业: 威海博雅医药技术开发有限公司) |  |  |
|--------|-------------------------------|--|--|
| 最后登录时间 | 2014-12-09 21:59:29           |  |  |
| 最后登录IP | 192.168.17.128                |  |  |

#### 2.2 修改密码

| 用户名 byyyjs (所属企业: 威海博雅医药技术开发有限公 | 司)  |
|---------------------------------|-----|
| 旧密码                             | 2空。 |
| 新密码 ① 不修改密码请旨                   | 空.  |
| <b>重复新密码</b> ① 不修改密码请留          | 空。  |
| 提交                              |     |
| 修改密码                            |     |

点击首页的"修改密码"图标,进入修改页面。如下图:

# 三、企业资料填报

企业数据上报时间,按企业管理员**首次**点击"提交全部"时为标准,数据汇总时的年度信息由该时间决定。

#### 3.1 新添加的企业,填报数据,等待认定确认

孵化器管理员新建企业管理员信息后,企业处于申请认定的状态。企业管理员进入系统,填报数据。数据 填报共分三页,每页完成后点击"保存",继续填写其它页面,最终完成后点击"提交审核",提交到孵化器。提 交后,等待孵化器、区市科技局和市科技局逐级确认。确认期间,不能修改数据。确认后,企业通过认定。 孵化器和区市科技局有"查看详情"、"提交"和"退回"的权利;市科技局可以"查看详情"、"确认"和 "冻结",被市科技局"冻结"的企业两个月内不能更新信息,两个月后登录系统,系统将其状态改变为可编辑 状态,重新填报,并等待认定确认。

#### 3.2 已经添加成功的企业,数据修改

与新添加的企业填报数据流程相似,修改数据最终确认后,本次数据上报成功。注意,系统不向市科技局 提供"冻结"项,只有"确认"和"退回"项。

点击首页的"企业资料填报"图标,进入企业资料填报页面。

| 企业资料填报   基本信息   人员情况   财务及其它 |             |                                                                                                    |  |  |  |
|------------------------------|-------------|----------------------------------------------------------------------------------------------------|--|--|--|
| 法定代表人姓名:                     | 邹元元         | \rm 🕖 必填项                                                                                                    |  |  |  |
| 法定代表人办公电话:                   | 5980776     | \rm 请输入电话号码                                                                                                    |  |  |  |
| 法定代表人移动电话:                   | 13696312089 | \rm 请输入手机号码                                                                                                    |  |  |  |
| 法定代表人电子信箱:                   | 111@126.com | \rm 请输入邮箱                                                                                                    |  |  |  |
| 主要负责人姓名:                     | 邹元元         | \rm 必填项                                                                                                    |  |  |  |
| 主要负责人办公电话:                   | 5980776     | \rm 🛛 请输入电话号码                                                                                                    |  |  |  |
| 主要负责人移动电话:                   | 13696312089 | \rm 建输入手机号码                                                                                                    |  |  |  |
| 主要负责人电子信箱:                   | 111@126.com | \rm (])                                                                                                    |  |  |  |
| 联系人姓名:                       | 张晓明         | \rm 必填项                                                                                                    |  |  |  |
| 联系人办公电话:                     | 5980776     | \rm · 请输入电话号码                                                                                                    |  |  |  |
| 联系人移动电话:                     | 13863181551 | \rm · 请输入手机号码                                                                                                    |  |  |  |
| 联系人邮箱:                       | 111@126.com | \rm (]) 请输入邮箱                                                                                                    |  |  |  |
| 员工总数(人):                     | 7           | \rm \rm 请输入数值内容                                                                                                    |  |  |  |
| 博士及以上(人):                    | 0           | \rm (建物) 建物 (1997) 1997 (1997) 1997 (19977) 1997 (1997) 1997 (1997) 1997 (1997) 1997 (1997) |  |  |  |
| 硕士(人):                       | 0           | \rm 建输入数值内容                                                                                                    |  |  |  |
| 本科(人):                       | 5           | \rm ia输入数值内容                                                                                                    |  |  |  |
| 专科(人):                       | 2           | \rm 建输入数值内容                                                                                                    |  |  |  |
| 提交本页 提交全部                    |             |                                                                                                    |  |  |  |
|                              | 企业资料填报第2页   |                                                                                                    |  |  |  |

每页填报完成后,点击"提交本页";三页全部完成后,在任一页点击"提交全部",数据上报孵化器。